## **Account Summary Procedure**

The Account Summary procedure describes how to review receivables in IMRF Partner Access.

## Procedure

- 1. Perform one of the following actions to enter the Account Summary screens:
  - In the Account Summary widget, click View All in the lower-right corner of the widget. OR
  - From the Tool Bar, click the Business Functions (graph) icon, and select Account Summary.
  - Enter the Partner code for the account you wish to review.
- 2. The **Account Summary** screen is where the following actions can be performed:
  - Receivables History
    - a. Click the filter Icons to change the dates of the time frame you wish to view.

## This procedure is complete.